# KM 331 PROSES BENZETİM PROGRAMLARI DERS NOTLARI [1-4]

# Kaynaklar

- 1. Chemcad User Guide and Tutorial, Chemstations, Inc. Version 6.1.
- 2. Aspen Technology, Inc., Apsen HYSYS ® Version 7.
- 3. ChemCad Eğitim Notları, Chemstations, Inc- Houston, TX, USA.
- 4. A Guide for Getting Started in Aspen HYSYS Dinu Ajikutira, Sr. Director, Engineering Product Marketing, Aspen Technology, Inc.

# **Plug Flow Reactor with Multiple Reactions**

#### THE PROBLEM STATEMENT

Allyl chloride is to be produced in a 12-ft. long 2-in ID tube operating at isothermal PFR. The feed is a 4:1 molar ratio of propylene to chlorine and enters at a feed rate of 0.85 lbmole/hr and 2 atm of pressure and temperature of 1000 Rankine. The reactor pressure is assumed to be constant.

$$Cl_{2} + C_{3}H_{6} \xrightarrow{k_{1}} C_{3}H_{5}Cl + HCl \qquad ....Reaction1$$

$$Cl_{2} + C_{3}H_{6} \xrightarrow{k_{2}} C_{3}H_{6}Cl_{2} \qquad ...Reaction2$$

The rate constants have units of  $lbmoles/(hr-ft^3-atm^2)$  and are:

$$k_1 = 206000 * \exp(\frac{-27200}{RT})$$
$$k_2 = 11.7 * \exp(\frac{-6860}{RT})$$

where *T* is in degrees Rankine and R is in Btu/(lbmole  $^{\circ}$ R). The rate expressions are

$$r_{1} = k_{1} \times P_{C_{3}H_{6}} P_{Cl_{2}}$$
$$r_{2} = k_{2} \times P_{C_{3}H_{6}} P_{Cl_{2}}$$

Calculate

- 1) The exiting stream concentrations from the reactor.
- 2) Plot the change in concentration of the reactants and products along the volume of the reactor.

# **Procedure:**

Step 1: Creating the flow sheetStep 2: Entering the components and formatting engineering unitsStep 3: Entering the feed stream compositionStep 4: Entering the reactor specsStep 5: Running the simulation and retrieving the results

### Step 1: Creating the flow sheet

Select and right click on the *kinetic reactor* and choose the *kinetic reactor #2 (plug flow reactor), feed* and *product* icons on the workspace. Connect the three using the *stream*. Click on the drop down menu that currently says *Flowsheet* and change it to *Simulation*.

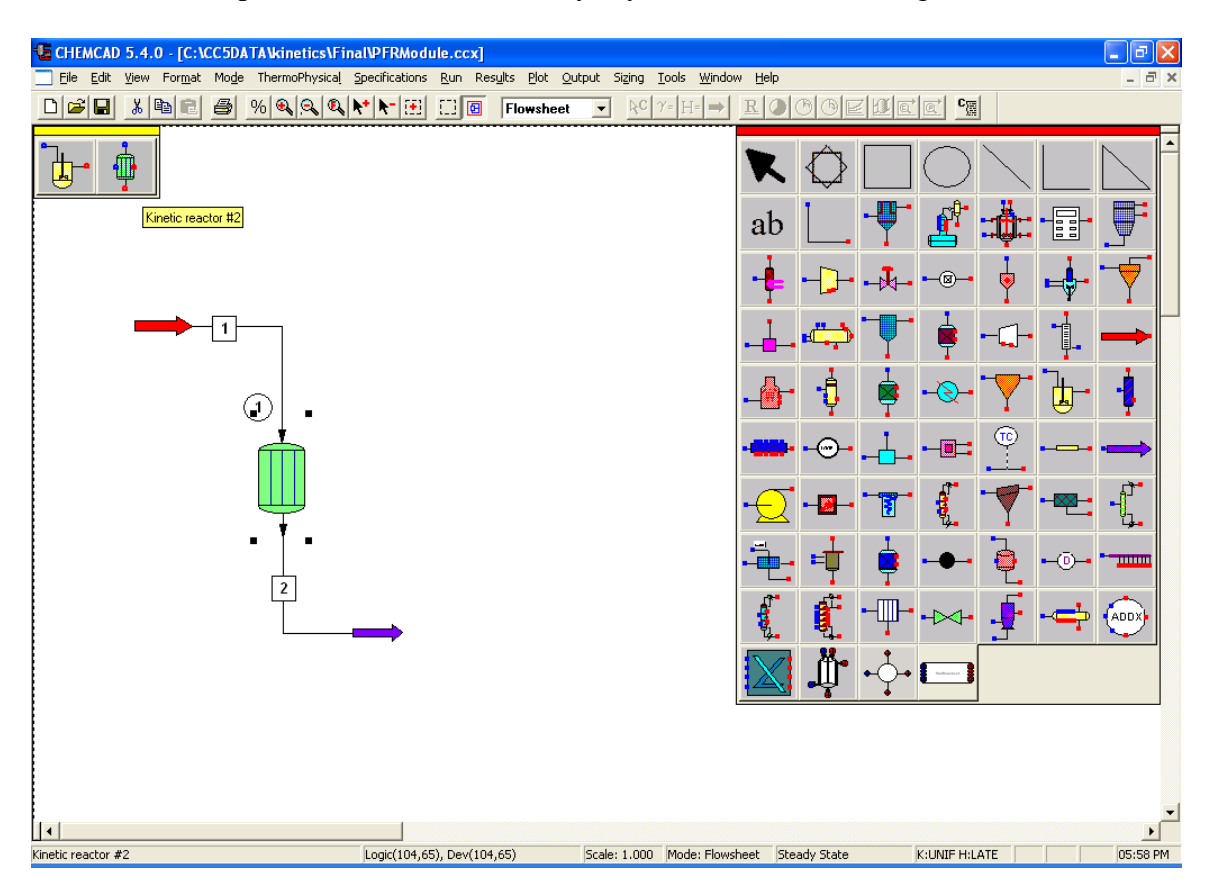

# Step 2: Entering the components and formatting engineering units

Go to the *Format* menu and click on *Engineering Units* and select the desired units for such properties as R for temperature, and atm for pressure etc. Use *English* units option to convert all units at the same time. Click OK to continue.

| 👺 - Engineering Unit Selection - 🛛 🔀                                                   |                 |                    |                    |                 |                      |
|----------------------------------------------------------------------------------------|-----------------|--------------------|--------------------|-----------------|----------------------|
| Stream Flow Units<br>Total Flow Defa                                                   | ult mole/mass 💌 | Component Flow     | efault mole/mass 💌 | Stream Edit Au  | tomatic conversion 💌 |
| Time                                                                                   | h 💌             | Liquid Density     | lb/ft3 🗨           | Viscosity       | сР                   |
| Mass/Mole                                                                              | Ibmol 💌         | Vapor Density      | lb/ft3             | Surf. Tension   | dyne/cm 💌            |
| Temperature                                                                            | R               | Thickness          | ft 💌               | Solubility Par. | (cal/cc)**0.5 🗨      |
| Pressure                                                                               | atm 💌           | Diameter           | ft                 | Dipole Moment   | debyes 💌             |
| Enthalpy                                                                               | MMBtu 💌         | Length             | ft                 | Cake Resistance | ft/lb 💌              |
| Work                                                                                   | hp-hr 💌         | Velocity           | ft/sec 💌           | Packing DP      | in water/ft 🛛 💌      |
| Liquid Volume                                                                          | ft3 💌           | Area               | ft2 💌              | Currency        | \$                   |
| Liquid Vol. Rate                                                                       | ft3/hr 💌        | Heat Capacity      | Btu/Ibmol-F        | Currency factor | 1                    |
| Crude Flow Rate                                                                        | BPSD 💌          | Specific Heat      | Btu/lbmol          |                 |                      |
| Vapor Volume                                                                           | ft3 💌           | Heat Trans. Coeff. | Btu/hr-ft2-F       | ENGLISH         | Save Profile         |
| Vapor Vol. Rate                                                                        | ft3/hr 💌        | Therm. Conduct.    | Btu/hr-ft-F        |                 | Load Profile         |
| English     Alt SI     SI     Metric     LoadDefault     SaveDefault     Cancel     OK |                 |                    |                    |                 |                      |

Go to the *Thermophysical* on the menu bar and click on *Components List*. Find propylene, chlorine, hydrogen chloride, allylchloride and 1,2-DiCl-Propane from the CHEMCAD component databank and click *Add*.

| 2 | - Compone                                     | nt Selection                                                | ] -                          |             |                                                                                  |                                                                                                    |                                                                                                    |            |
|---|-----------------------------------------------|-------------------------------------------------------------|------------------------------|-------------|----------------------------------------------------------------------------------|----------------------------------------------------------------------------------------------------|----------------------------------------------------------------------------------------------------|------------|
|   | Selec                                         | ted Component                                               | s                            |             |                                                                                  | Component Da                                                                                                    | itabank                                                                                                    |            |
|   | 23 Pr<br>105 Ch<br>104 Hy<br>255 A1<br>259 1, | opylene<br>lorine<br>drogen Chl<br>lyl Chlori<br>2-Dichloro | oride<br>de<br>propane       |             | 251<br>252<br>253<br>254<br>255<br>255<br>256<br>257<br>257<br>258<br>258<br>258 | 1,2-Diaminoethane<br>Acrolein<br>Acrylic Acid<br>Vinyl Formate<br>Allyl Chloride<br>3-Chloropropene<br>1,2,3-Trichloropropane<br>Propionitrile<br>Propanenitrile<br>Cyclopropane<br>Trimethylene<br>1,2-Dichloropropane | C2H8N2<br>C3H40<br>C3H402<br>C3H5C1<br>C3H5C1<br>C3H5C13<br>C3H5C13<br>C3H5N<br>C3H5N<br>C3H6<br>C3H6<br>C3H6C12 |            |
|   | Delete<br>Copy o                              | Clear<br>components fro                                     | <u>A</u> dd<br>m another job | <u>I</u> ns | ert                                                                              | Search for                                                                                                    | Cancel                                                                                                    | Next<br>OK |

When the *Thermodynamic Suggestions* window appears, input the desired ranges of temperatures and pressures, then click OK. (Also click OK through the next 3 windows that pop up.)

| 🗒 - Thermodynamic Suggestions -                                                                                                    |                                                             |     |  |  |  |  |
|----------------------------------------------------------------------------------------------------|-------------------------------------------------------------|-----|--|--|--|--|
| Thermodynami                                                                                                    | cs Wizard                                                   |     |  |  |  |  |
| The selection of thermodynamic models is based on the<br>component class, data availibility as well as the T/P operation<br>range of the process. Use the suggestions of the expert system<br>as a guide only |                                                             |     |  |  |  |  |
| Please enter the temperat                                                                                                    | Please enter the temperature/pressure range of the process: |     |  |  |  |  |
| Temperature Min                                                                                                    | 493.47                                                      | R   |  |  |  |  |
| Temperature Max                                                                                                    | 1500                                                        | R   |  |  |  |  |
| Pressure Min                                                                                                    | 1                                                           | atm |  |  |  |  |
| Pressure Max                                                                                                    | 10.2069                                                     | atm |  |  |  |  |
| Bip data threshhold                                                                                                    | 0.5                                                         |     |  |  |  |  |
|                                                                                                    | Cancel                                                      | ОК  |  |  |  |  |

# **Step 3: Entering the feed stream composition**

Double click on the feed stream and enter the feed information (temperature, pressure, total flow rate and component mole fractions) given in the problem statement. Click once on *Flash* to get the feed stream enthalpy and vapor fraction in feed at the feed conditions.

| Edit Streams     |            |        |    |
|------------------|------------|--------|----|
| Flash            | Comp List  | Cancel | ОК |
| Stream No.       | 1          |        |    |
| Stream Name      | Feed       |        |    |
| Temp R           | 1000       |        |    |
| Pres atm         | 2          |        |    |
| Vapor Fraction   | 1          |        |    |
| Enthalpy MMBtu/h | 0.01489161 |        |    |
| Total flow       | 1          |        |    |
| Total flow unit  | lbmol/h    |        |    |
| Comp unit        | lbmol/h    |        |    |
| Propylene        | 0.8        |        |    |
| Chlorine         | 0.2        |        |    |
| HydrogenChloride | 0          |        |    |
| Allyl Chloride   | 0          |        |    |
| 1,2-DiCl-Propane | 0          |        |    |
|                  |            |        |    |
|                  |            |        |    |
|                  |            |        |    |
|                  |            |        |    |
|                  |            |        |    |
|                  |            |        |    |
|                  |            |        |    |
|                  |            |        |    |
| ,                |            |        |    |

#### **Step 4: Entering the reactor specs**

Double click on the reactor.

General Specifications Page:

a. Number of reactions: Since there are two reactions in the given problem, enter '2'

b. *Reactor Pressure:* Enter the reactor pressure as given in the problem statement (2 atm)

c. *Pressure Drop:* There is no pressure drop in the reactor given in the problem statement.

d. *Kinetic Rate Expression:* There are two options for this. The default option (*Standard*) is used when the rate equation is in standard form. The other option (*User Specified*) is used when the rate law is not in its standard form and the user needs to enter this manually. For more information on this, the user can always click on the *help* button that appears at the bottom left corner on this page. For this problem, the kinetic rate expression is given, so select the (*User Specified*) option.

e. *Reaction Phase:* Since the reactants and products are in vapor phase, click on the *vapor only* option.

f. *Specify Reactor Type:* As the reactor described in the problem statement is a plug flow reactor, *PFR* should be selected form the drop box.

g. *Thermal Mode:* As the temperature of the reaction is given at 1000 Rankine, select *isothermal* and imput 1000 in the box next to it.

h. *Specify Calculation Mode:* As the conversion is to be calculated, *Specify Volume, Calculate Conversion* option should be selected.

i. *Reactor Volume:* This can be left blank or can be calculated. The volume can be specified as a combination of the reactor diameter and length in *more specifications*.

j. *Key Component:* The key component is to be specified when we choose the *Specify conversion, Calculate volume* option. So this can be left blank

k. *Conversion:* This needs to be left blank, as this is the value that is calculated in the simulation.

| 📁 - Kinetic Reactor (KR                                                                                                    | REA) -                                         |                                                                  |                                  |  |
|----------------------------------------------------------------------------------------------------|------------------------------------------------|------------------------------------------------------------------|----------------------------------|--|
| General Specifica                                                                                                    | ations                                         | More Spec                                                        | ifications                       |  |
| Number of reactions                                                                                                    | 2                                              |                                                                  | ID: 1                            |  |
| Reactor pressure                                                                                                    | 2                                              | atm                                                              |                                  |  |
| Pressure drop                                                                                                    |                                                | atm                                                              |                                  |  |
| Kinetic rate expression                                                                                                    | User specified                                 |                                                                  | •                                |  |
| Specify reactor type:<br>PFR (Plug Flow)                                                                                                    | •                                              | C Liquid only<br>Vapor only<br>Liquid reaction<br>Vapor reaction | n, Mixed phase<br>n, Mixed phase |  |
| Thermal Mode:                                                                                                    |                                                |                                                                  |                                  |  |
| <ul> <li>Isothermal (specify tem</li> <li>Adiabatic (no heat excl</li> <li>Specify heat duty</li> <li>Spec PFR temp. profile</li> <li>Specify PFR utility U</li> </ul> | p) [·<br>hange)<br>; (later) [                 | 1000                                                             | R<br>MMBtu/h<br>Btu/hr-ft2-F     |  |
| Specify calculation mode.<br>Specify volume, Calcul<br>Specify conversion, Ca<br>Reactor Volume<br>Key Component                                                       | ate conversion<br>Ilculate volume<br>f<br>one> | t3<br>Conversion                                                 |                                  |  |
| Help                                                                                                    |                                                | Cance                                                            | el OK                            |  |

# Don't Click OK yet! There is more to complete in the More Specifications page!

More Specifications:

Length of tubes: Enter the Length of the reactor specified in the problem statement (12 ft)

*Diameter of tubes:* Enter the Length of the reactor (note: convert 2 inches to feet = 0.1667 ft)

Number of tubes: Enter '1'

*# of steps, Stepsize* and *Tolerance* can be left blank as these are optional fields.

*Reaction Engineering Units:* Change the units so that the units are consistent with the rate law (Change *time* units to *minutes*)

*Temperature reference for heat of reaction:* Can be left blank. Chemcad chooses the default reference temperature.

Edit reaction number: Can be left blank.

| Ľ | Kinetic Reactor (KRE                                                                                                    | A) -                                                                  |          |                 |                                                                             |                        |   | × |
|---|----------------------------------------------------------------------------------------------------|-----------------------------------------------------------------------|----------|-----------------|-----------------------------------------------------------------------------|------------------------|---|---|
|   | General Specifica                                                                                                    | ations                                                                |          | м               | lore Specificatio                                                           | ns<br>1                |   |   |
|   | Length of tubes 1<br>Diameter of tubes 0<br>Number of tubes 1<br>Number of steps 5<br>Stepsize 7<br>Tolerance                     | 2.1667                                                                | ft<br>ft | Speci<br>(Therr | PF<br>Specific<br>fy utility flow dire<br>mal mode 5 only<br>Counter curren | R<br>cations<br>ection |   |   |
|   | Reaction Engineering Units<br>Concentration Flag:<br>0 moles/volume<br>Activation E/H of Rxn Ur<br>0 Btu                          | s<br>Volume Unit:<br>0 Cubic feet<br>nit: Molar Flow Un<br>0 Lb-moles | iit:     | •<br>•          | Time Unit<br>1 Minutes<br>Mass Flov<br>0. Lb                                | :<br>v Unit:           | • |   |
|   | Temp. reference for heat of<br><b>Calculated variab</b><br>Utility Temp at L<br>Overall IG Heat of Rxn<br>Overall Liq Heat of Rxn | reaction                                                              |          | R<br>R<br>MM    | Edit reaction no<br>18tu/h<br>18tu/h                                        | umber                  |   |   |
|   | Help                                                                                                    |                                                                       |          |                 | Cancel                                                                      | ОК                     |   |   |

Click OK after completing the specifications page. A new window appears and the stoichiometric coefficients for *Reaction 1* (The reaction number is displayed on the top left hand corner of this window) of all the components are entered in this window as shown in the following figures. Also, enter the values in for the activation energy and the frequency factor as shown below. Click OK after entering these coefficients.

| 👺 - Kinetic Data -  |                                                            |                    |                   |                   | X                      |
|---------------------|------------------------------------------------------------|--------------------|-------------------|-------------------|------------------------|
| Reaction Nu         | mber: 1                                                    |                    |                   |                   |                        |
| Frequency factor    | 206000                                                     | Beta factor        |                   | Specifi           | ed heat of reaction is |
| Activation energy   | 27200                                                      | Heat of reac       | tion              | Ideal g           | gas state 💌            |
| Component           | Stoichiometric<br>coefficient                              | Exponential factor | Adsorption factor | Adsorption energy | Adsorption exponent    |
| 2 Chlorine 💌        | .1                                                         |                    |                   |                   |                        |
| 1 Propylene 💌       | .1                                                         |                    |                   |                   |                        |
| 4 Allyl Chloride 💌  | 1                                                          |                    |                   |                   |                        |
| 3 HydrogenChloric 💌 | 1                                                          |                    |                   |                   |                        |
| <none></none>       | ]                                                          |                    |                   |                   |                        |
| <none></none>       | ]                                                          |                    |                   |                   |                        |
| <none></none>       | ]                                                          |                    |                   |                   |                        |
| <none></none>       | ]                                                          |                    |                   |                   |                        |
| <none></none>       | ]                                                          |                    |                   |                   |                        |
| <none></none>       | ]                                                          |                    |                   |                   |                        |
| Help C              | Edit next reaction<br>Edit specified rxn<br>Exit reactions | Rxn #              |                   | Cancel            | ОК                     |

Similarly, enter the stoichiometric constants for *reaction 2* and click OK.

| 📁 - Kinetic Data - |                                                            |                    |                   |                   |                         | X |
|--------------------|------------------------------------------------------------|--------------------|-------------------|-------------------|-------------------------|---|
| Reaction Nu        | imber: 2                                                   |                    |                   |                   |                         |   |
| Frequency factor   | 11.7                                                       | Beta factor        |                   | Specif            | ied heat of reaction is |   |
| Activation energy  | 6860                                                       | Heat of reac       | tion              | Ideal             | gas state 📃 💌           |   |
| Component          | Stoichiometric<br>coefficient                              | Exponential factor | Adsorption factor | Adsorption energy | Adsorption exponent     |   |
| 2 Chlorine 🖉       | -1                                                         |                    |                   |                   |                         |   |
| 1 Propylene 🗨      | .1                                                         |                    |                   |                   |                         |   |
| 51,2-DiCl-Propan   | 1                                                          |                    |                   |                   |                         |   |
| <none></none>      |                                                            |                    |                   |                   |                         |   |
| <none></none>      |                                                            |                    |                   |                   |                         |   |
| <none></none>      |                                                            |                    |                   |                   |                         |   |
| <none></none>      |                                                            |                    |                   |                   |                         |   |
| <none></none>      |                                                            |                    |                   |                   |                         |   |
| <none></none>      | ]                                                          |                    |                   |                   |                         |   |
| <none></none>      |                                                            |                    |                   |                   |                         |   |
| Help C             | Edit next reaction<br>Edit specified rxn<br>Exit reactions | Rxn #              |                   | Cancel            | ОК                      |   |

As the *User Specified* option is selected for kinetic rate expression, another window with the title *User Rate Expressions* appears. If a separate Visual Basic code is available, the user can browse those files using options available on *File path* tab. For most practical purposes, the user can go directly to the *Rxn1* tab or the *Rxn2* tab:

| Unit: 1 - User Rate Expressions        | ×         |
|----------------------------------------|-----------|
| File Paths   Rxn 1   Rxn 2             |           |
| Visual Basic File For Rate Expressions |           |
| PFRE xampleUR.bas                      | Browse    |
| Excel workBook path                    |           |
| PFRE xampleUR.xls                      | Browse    |
|                                        |           |
| User Rate Expression Notes:            |           |
|                                        |           |
|                                        |           |
|                                        | ~         |
|                                        |           |
|                                        |           |
|                                        | OK Cancel |

Select the *Rxn1* Tab and enter the rate expression for the reaction1.

Name for the Chemical Reaction: Allyl Chloride formation

*Variables for User Rate Expressions:* CHEMCAD supplies the user with the variables described in this section to be used for user rate expressions.

Write User Rate Expression: RxnRate001 = FF \* ExpERT \* P001 \* P002

| Unit: 1 - User Rate Expressions                                                          | X                                                                      |  |  |  |  |  |
|------------------------------------------------------------------------------------------|------------------------------------------------------------------------|--|--|--|--|--|
| File Paths Rxn 1 Rxn 2                                                                   |                                                                        |  |  |  |  |  |
| Name for the Chemical Reaction (optional):<br>Allyl Chloride Formation                   |                                                                        |  |  |  |  |  |
| Variables for User Rate Expressions:                                                     | Operators                                                              |  |  |  |  |  |
| FF Frequency Factor<br>ExpERT Term Exp(-E/RT)<br>Temp Temperature R<br>Pres Pressure atm | <ul> <li>Add</li> <li>Subtract</li> <li>Multiply</li> <li>✓</li> </ul> |  |  |  |  |  |
| Write User Rate Expression: (e.g., RxnRate001 = FF * ExpE                                | RT * C001 * C002 ^ 2 )                                                 |  |  |  |  |  |
| RxnRate001 = FF * ExpERT * P001 * P002                                                   |                                                                        |  |  |  |  |  |
|                                                                                          |                                                                        |  |  |  |  |  |
|                                                                                          | OK Cancel                                                              |  |  |  |  |  |

Select the *Rxn2* Tab and enter the rate expression for the reaction2.

Name for the Chemical Reaction: 1,2- DiCl-propane formation

Write User Rate Expression: RxnRate001 = FF \* ExpERT \* P001 \* P002

| Unit: 1 - User Rate Ex       | pressions                                                      |                 |                |                                               | ×      |
|------------------------------|----------------------------------------------------------------|-----------------|----------------|-----------------------------------------------|--------|
| File Paths Rxn 1 Rxn         | 2                                                              |                 |                |                                               |        |
| Name for the Chemic          | cal Reaction (optional):                                       |                 |                |                                               |        |
| 1,2- DiCl-propan             | e Formation                                                    |                 |                |                                               |        |
| Variables for User R         | ate Expressions:                                               |                 |                | Operators                                     |        |
| FF<br>ExpERT<br>Temp<br>Proc | Frequency Factor<br>Term Exp(-E/RT)<br>Temperature<br>Preserve | R               |                | + Add<br>- Subtract<br>* Multiply<br>/ Divide |        |
| Write User Rate Exp          | ression: (e.g., RxnRate001 = Fi                                | F * ExpERT * CO | 101 * COO2 ^ ; | 2)                                            |        |
| RxnRate002 = F               | F * ExpERT * P001 * P002                                       |                 |                |                                               |        |
|                              |                                                                |                 |                |                                               |        |
|                              |                                                                |                 |                | OK                                            | Cancel |

Click *OK* when finished. A window appears to confirm that we allow the cookies from an existing excel file so that the Visual Basic program accesses the rate expression specified by us. Click on *Yes* to continue.

# **Step 5: Running the simulation and retrieving the results:**

Now the simulation is ready to be run. Click once on  $\underline{R}$  to run the simulation. Alternatively, one can run the simulation by clicking on *Run* on the menu bar and selecting *Run all*. The status of the simulation can be found at the bottom left hand corner of the screen. The message, *Run Finished* appears in this place if the run is successfully completed.

The product stream properties can be found either by double clicking on the product stream or by clicking once on *Results* on the menu, selecting *Stream Composition* and then clicking on *All Streams*. The results will be available in a WordPad file.

| PFRModule0 - WordPad                         |                           |                   |                                        |
|----------------------------------------------|---------------------------|-------------------|----------------------------------------|
| <u>File E</u> dit <u>V</u> iew Insert Format | <u>H</u> elp              |                   |                                        |
| D 🛩 🖬 🎒 🖾 🗛 👌                                | ( 🖻 🛍 ၊ 🖪                 |                   |                                        |
| Courier New 🔽                                | 10 🖌                      | ▼ B Z 1           | u 🔊 🖹 🗄 🗄                              |
| <u> </u>                                     | ••• 2 ••• • • • • • • • 3 | · · · · · · · 4 · | ······································ |
| CHEMCAD 5.4.0                                |                           |                   | Page 1                                 |
| Job Name: DFDModule                          | Date: 08/03/90            | 05 Time: 17:5     |                                        |
| DOD Mane. FIRMULLE                           | Date: 00/03/20            | 05 IIMe. 17.3     | 2.21                                   |
| Stream No.                                   | 1                         | 2                 |                                        |
| Stream Name                                  | Feed                      |                   |                                        |
| Temp R                                       | 1000.0000*                | 1000.0000         |                                        |
| Pres atm                                     | 2.0000*                   | 2.0000            |                                        |
| Enth MMBtu/h                                 | 0.014892                  | 0.0016547         |                                        |
| Vapor mole fraction                          | 1.0000                    | 1.0000            |                                        |
| Total lbmol/h                                | 1.0000                    | 0.8774            |                                        |
| Total lb/h                                   | 47.8460                   | 47.8458           |                                        |
| Total std L ft3/hr                           | 1.1921                    | 1.1190            |                                        |
| Total std V scfh                             | 379.48                    | 332.94            |                                        |
| Flowrates in 1b/h                            |                           |                   |                                        |
| Propylene                                    | 33.6648                   | 25.2486           |                                        |
| Chlorine                                     | 14.1812                   | 0.0000            |                                        |
| HydrogenChloride                             | 0.0000                    | 2.8211            |                                        |
| Allyl Chloride                               | 0.0000                    | 5.9210            |                                        |
| 1,2-DiCl-Propane                             | 0.0000                    | 13.8550           |                                        |
|                                              |                           |                   |                                        |
| For Help, press F1                           |                           |                   |                                        |

To plot the concentrations along the volume of the reactor, Select *plot* from the toolbar and then choose *plug flow reactor profile*. The following screen will appear.

| 👺 - Plug Flow Reactor Plot Options -  |       |               |          |  |  |  |  |  |  |
|---------------------------------------|-------|---------------|----------|--|--|--|--|--|--|
| Plot frequency<br>Composition options | 1     |               | ID: 101  |  |  |  |  |  |  |
| 4. Moles                              | -     | Temperature   |          |  |  |  |  |  |  |
| Select components to plot:            |       |               |          |  |  |  |  |  |  |
| Component                             | Scale | Component     | Scale    |  |  |  |  |  |  |
| 1 Propylene                           | •     | <none></none> | •        |  |  |  |  |  |  |
| 2 Chlorine                            | •     | <none></none> | <b>•</b> |  |  |  |  |  |  |
| 4 Allyl Chloride                      | •     | <none></none> | <b>_</b> |  |  |  |  |  |  |
| 51,2-DiCl-Propane                     | •     | <none></none> | -        |  |  |  |  |  |  |
| <none></none>                         | •     | <none></none> | •        |  |  |  |  |  |  |
| <none></none>                         | •     | <none></none> | -        |  |  |  |  |  |  |
| <none></none>                         | •     | <none></none> | •        |  |  |  |  |  |  |
| <none></none>                         | •     | <none></none> |          |  |  |  |  |  |  |
| <none></none>                         | •     | <none></none> |          |  |  |  |  |  |  |
| <none></none>                         | •     | <none></none> | •        |  |  |  |  |  |  |
|                                       |       | Cancel        | ОК       |  |  |  |  |  |  |

Plot Frequency: select a value of '1'.

*Composition Option*: Since we want the compositions in moles choose moles. The temperature change along the reactor can also be plotted. Since ours is an isothermal case we need not select it.

*Select Component to Plot*: Select all the components of which we want to see the change in concentration. Click *OK*.

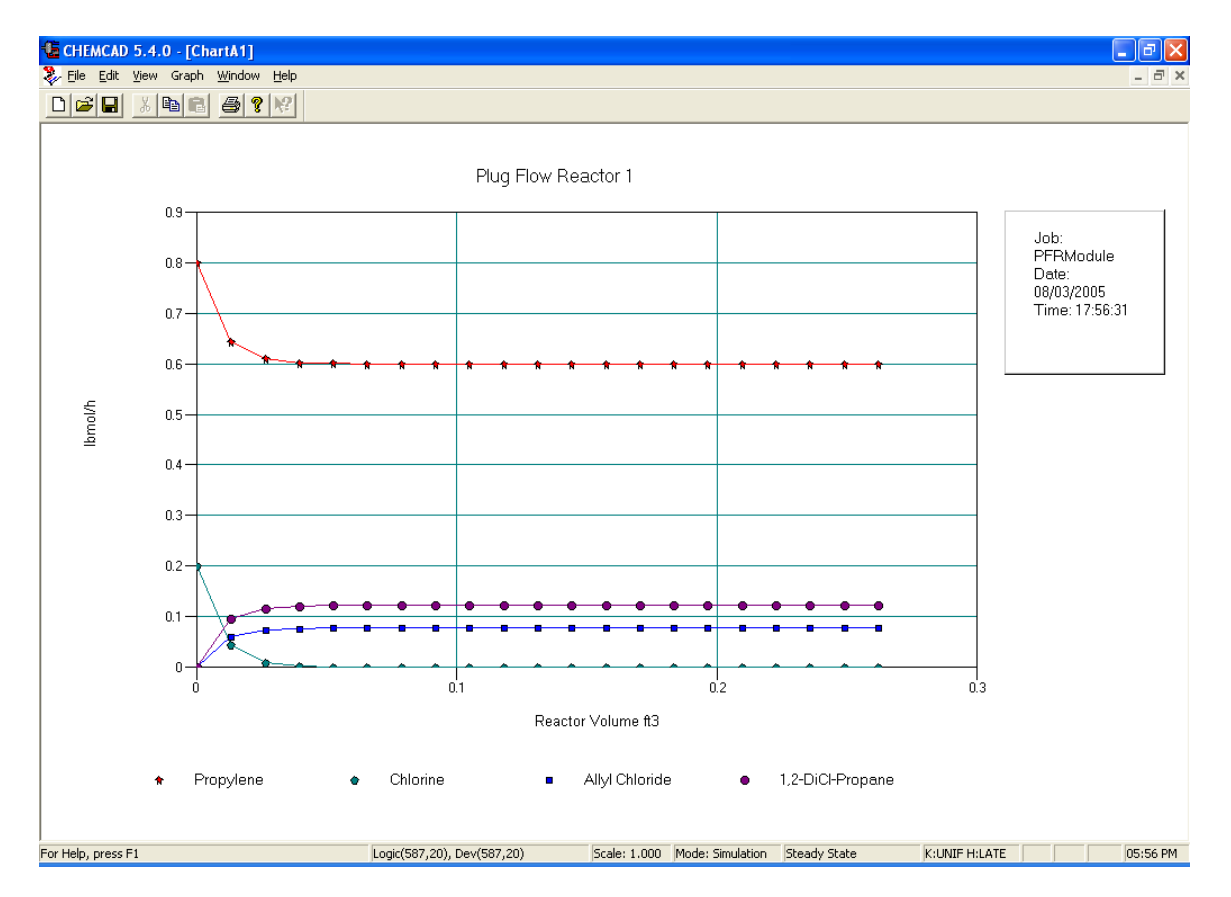

The following graph plots the change in concentration along the reactor volume.

# SHORTCUT COLUMN

#### **Problem Statement:**

A 100 kmol/hr stream of ethanol (50 mol%) and n-propanol (50 mol%) is fed to a continuous distillation column at room temperature (298 K) and atmospheric pressure. The pressure drop across the column is negligible and a reflux ratio of 1.5 is used. About 93 mol% of ethanol in feed and 5 mol% of n-propanol in feed is desired to be present in the distillate stream.

Design a continuous distillation column to meet the desired specifications using *Shortcut column* in CHEMCAD and report the total number of stages, minimum number of stages, feed stage location, minimum and calculated reflux ratios, final distillate and bottom stream concentrations and the reboiler and condenser heat duties.

#### **Procedure:**

- Step 1: Creating the flow sheet
- Step 2: Entering the components and engineering units
- Step 3: Entering the composition of feed stream
- Step 4: Entering the shortcut column specs
- Step 5: Running the simulation and retrieving the results

#### Step 1: Creating the flow sheet

Go to *new* on the *File* menu and save the blank simulation. Click on *Shortcut column* on the CHEMCAD palette and click once on simulation window to paste it. Click on the feed icon on the palette and paste it on the workspace. Similarly, click on the product icon and place it on the workspace (do the product twice as there are two product streams). After making sure that all the necessary icons are placed on the workspace, they can be connected by using *stream*. CHEMCAD automatically assigns numbers to streams and unit operations the order in which they are placed on the workspace. After completing the flow sheet, click once in the **S**/G icon found on the menu bar so that the simulation is changed from *edit* mode to *run* mode. The same icon can be used to toggle between these two simulation modes. Alternatively, one can toggle between *Edit Flowsheet* and *Run Simulation* on the menu bar to achieve the same.

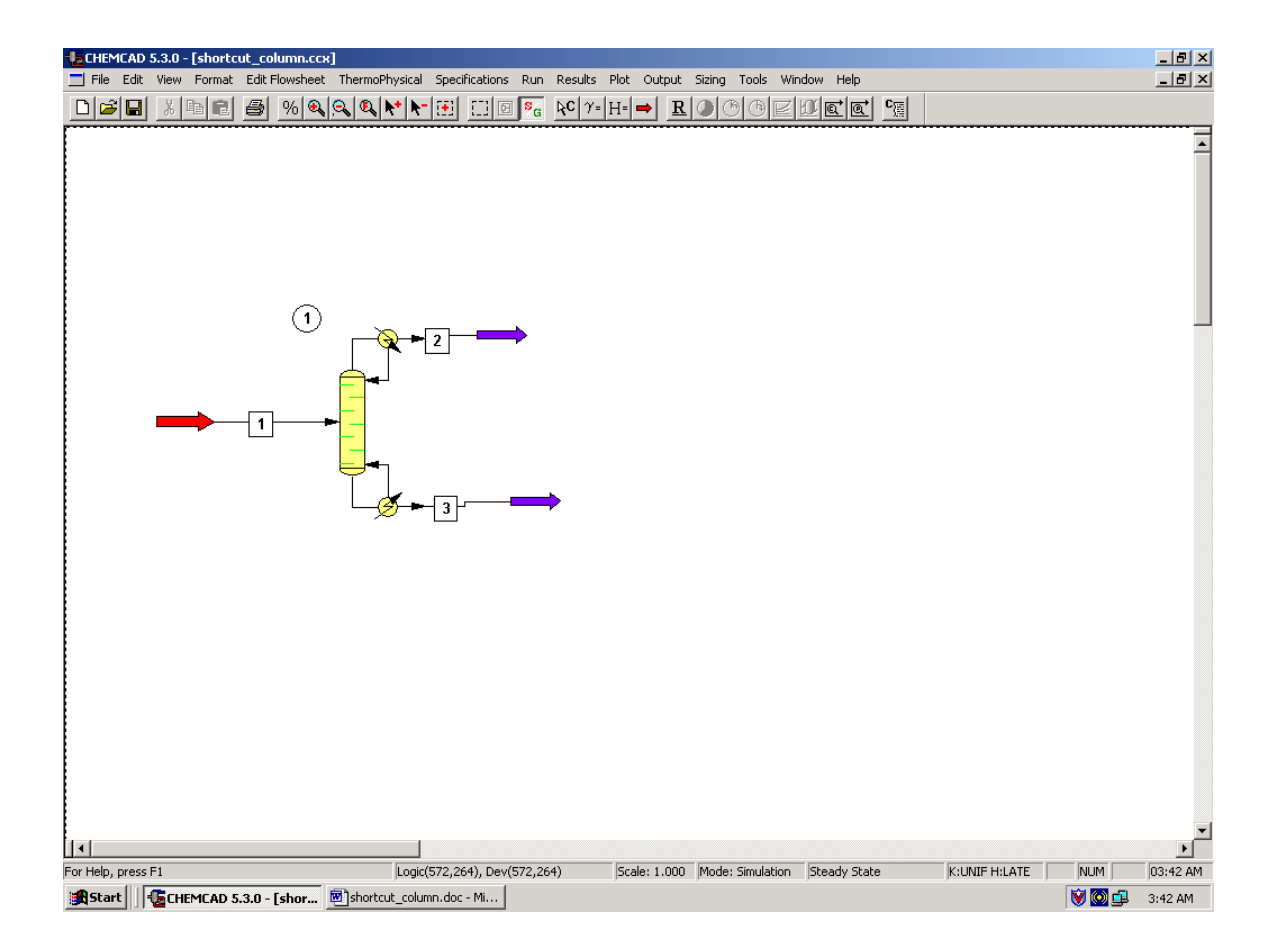

#### Step 2: Entering the components and engineering units

Go to the *Thermophysical* on the menu bar and click on *Components List*. Find ethanol and n-propanol from the CHEMCAD components list and add them to the component list. Go to the *Format* menu and click on *Engineering Units* and select the desired units for such properties as temperature, pressure etc. Click OK to continue.

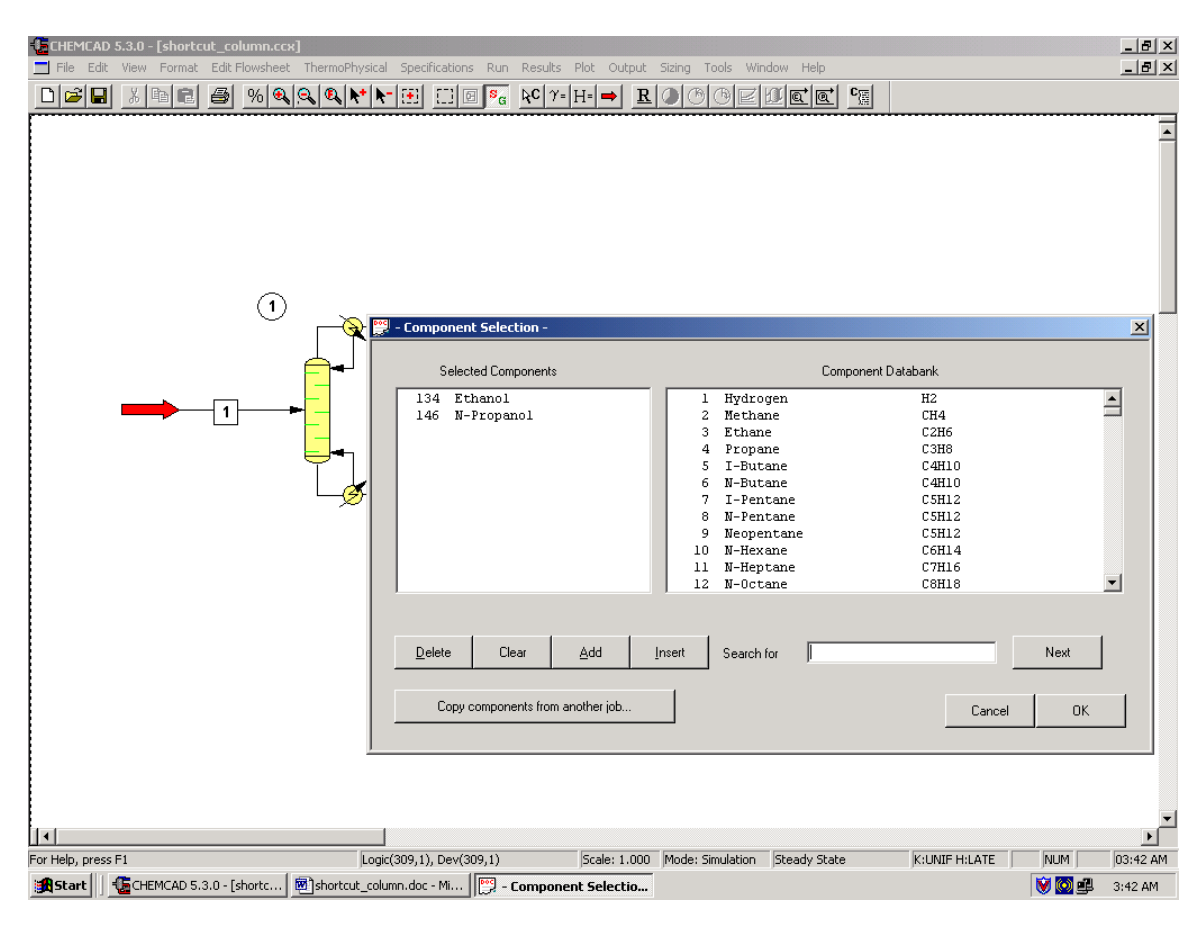

# Step 3: Entering the composition of feed stream

Double click on the feed stream and enter the feed information (temperature, pressure, total flow rate and component mole fractions) given in the problem statement. Click once on *Flash* to get the feed stream enthalpy and vapor fraction in feed at the feed conditions.

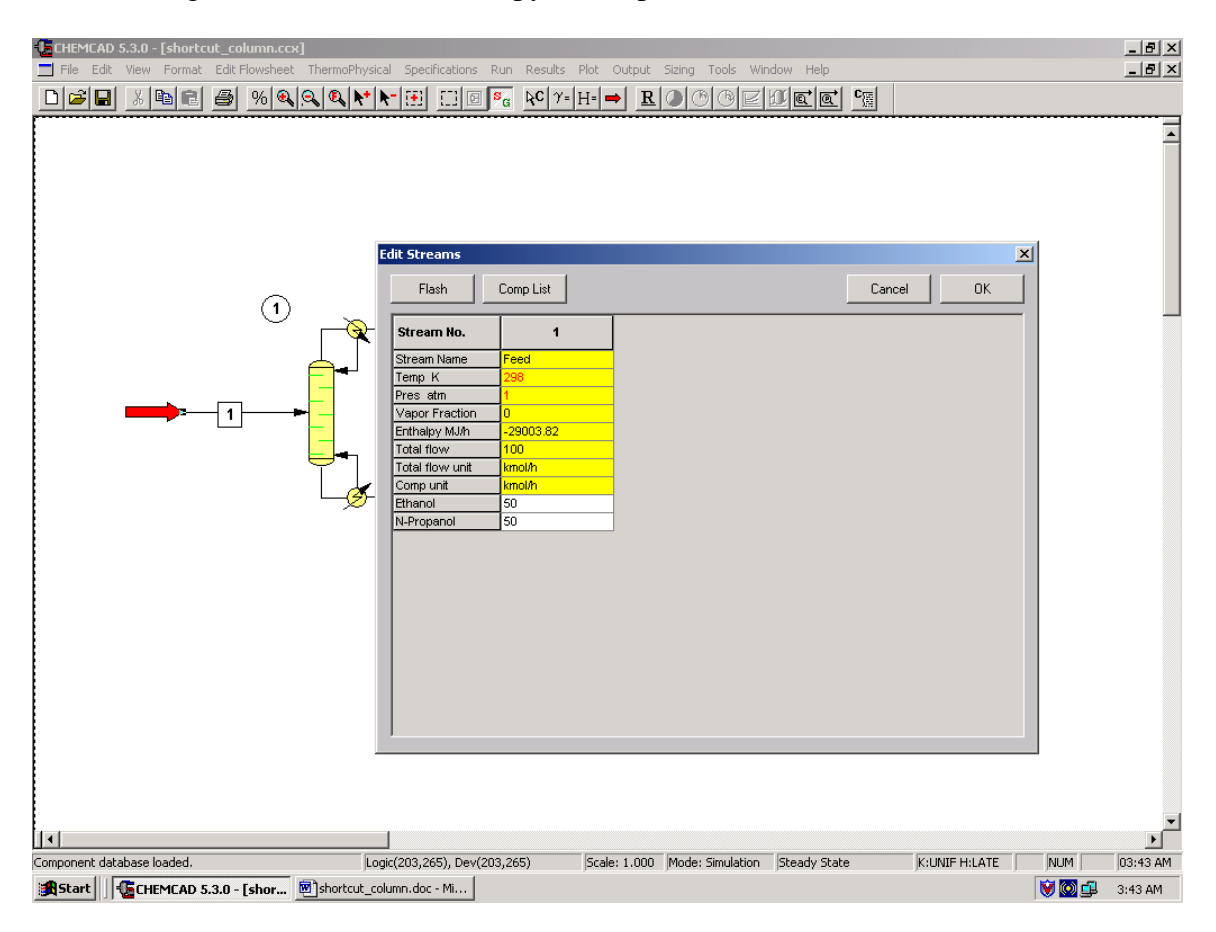

#### Step 4: Entering the Shortcut column specs

Double click on the ShortCut Column.

#### 1. Select mode:

The *Shortcut column* can be used for both design and rating of a distillation column. As we need to design a column, option 2 or option 3 can be used for the design mode. Select one of these two and continue.

#### 2. Select condenser type:

As this is not explicitly stated in the problem statement, the condenser can be assumed to be total and can be left to this default option.

#### 3. Column pressure:

As there is negligible pressure drop across the column, one can enter the same pressure as that of the feed stream in this field (1 atm). This can also be left blank and CHEMCAD sets the pressure to default, which is the pressure of the feed stream.

4. *Column pressure drop:* This can be left blank.

#### 5. Number of stages:

CHEMCAD calculates the number of stages and stores the calculated number in this box. The user needs to leave this box blank.

6. *Reflux ratio:* Enter the value '1.5' in this field.

#### 7. *R*/*Rmin*:

One needs to enter only one of the two specs, reflux rato or R/Rmin. As the reflux ratio is specified, this field needs to be left blank.

#### 8. *Case study:*

This is optional and can be left blank for our purpose.

#### 9. Key component specifications:

- a. Light key component: Select 'Ethanol'
- b. Light key split: Enter '0.93'
- c. Heavy key component: Select 'n-propanol'
- d. Heavy key split: Enter '0.05'

#### 10. Calculated results:

These are the parameters that CHEMCAD calculates and stores the values of. All these fields need to be left blank.

Click *Ok* when finished.

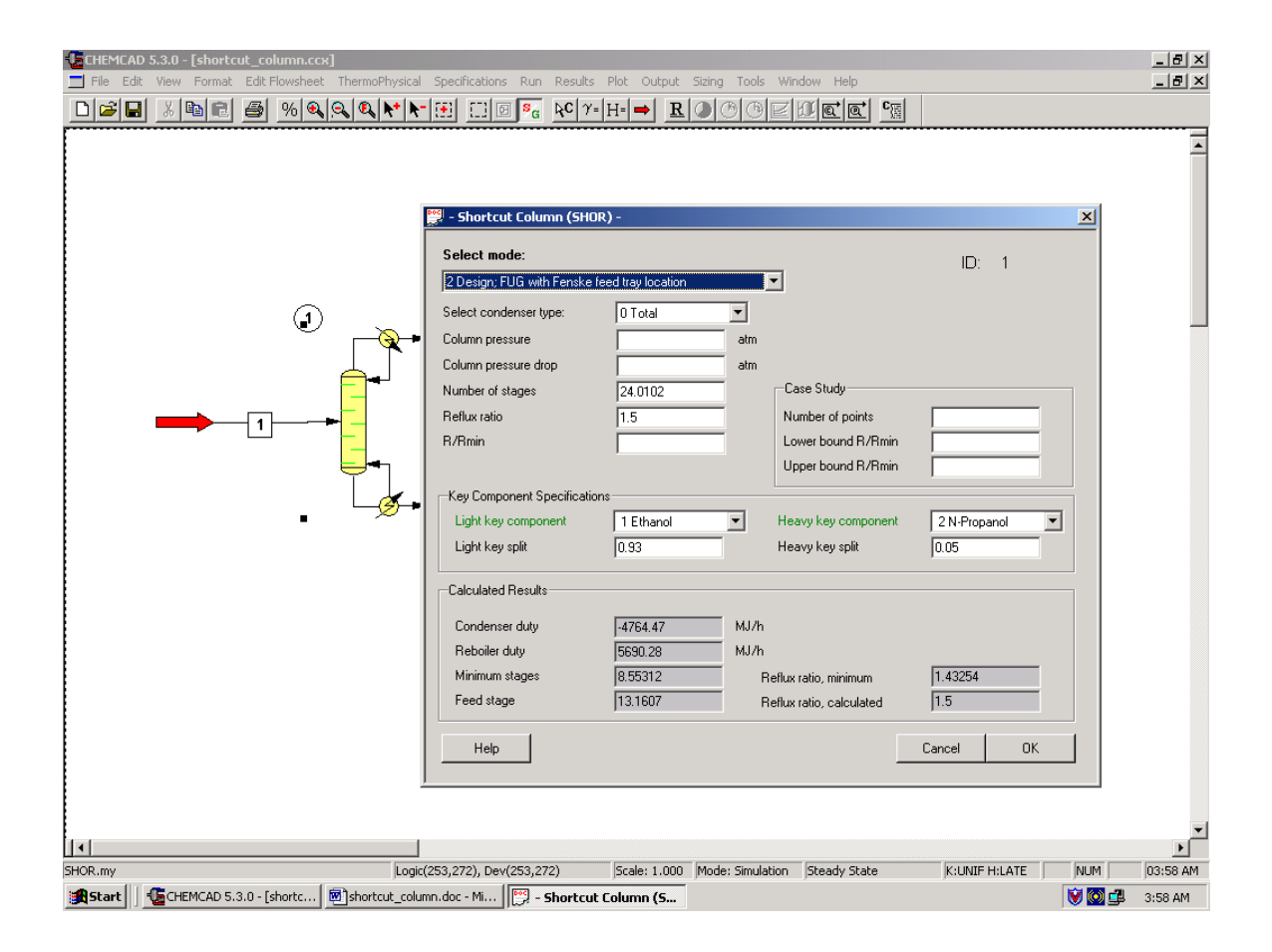

#### Step 5: Running the simulation and retrieving the results

After entering the available information on the workspace as described in the previous steps, one can run the simulation by clicking on <u>R</u> on the menu bar. Alternatively, one can run the simulation by clicking on *Run* on the menu bar and selecting *Run all*. The simulator indicates the same warnings regarding the estimates as before and one can ignore them again and continue with the simulation by clicking on <u>Yes</u>. The status of the simulation can be found at the bottom left hand corner of the screen. The message, *Run Finished* appears in this place if the run is successfully completed. To view the product stream compositions, one can either double click on the individual product streams or by clicking *Results* on the menu bar and selecting *Stream Compositions* and further selecting *All Streams*. The results obtained from the latter method will be in a WordPad file.

| 📕 shortcut_column6.doc - Word                             | IPad               |                   |                       |          |       | _ 8 ×   |  |  |  |  |
|-----------------------------------------------------------|--------------------|-------------------|-----------------------|----------|-------|---------|--|--|--|--|
| File Edit View Insert Format                              | Help               |                   |                       |          |       |         |  |  |  |  |
|                                                           | B 🛍 🗠 💁            |                   |                       |          |       |         |  |  |  |  |
| Courier New 🔽 🚺                                           |                    | • B Z             |                       | E        |       |         |  |  |  |  |
| <u></u>                                                   | ••• 2 •••• 1 ••••  | 3 • • • • • • • 4 | · · · į · · · 5 · · · | <u> </u> |       |         |  |  |  |  |
| CHEMCAD 5.3.0                                             |                    |                   |                       | Page 1   |       |         |  |  |  |  |
| Job Name: shortcut_column Date: 08/18/2003 Time: 04:00:05 |                    |                   |                       |          |       |         |  |  |  |  |
| Stream No.                                                | 1                  | 2                 | 3                     |          |       |         |  |  |  |  |
| Stream Name                                               | Feed               |                   |                       |          |       |         |  |  |  |  |
| Temp K                                                    | 298.0000*          | 352.1509          | 368.5536              |          |       |         |  |  |  |  |
| Pres atm                                                  | 1.0000*            | 1.0000            | 1.0000                |          |       |         |  |  |  |  |
| Enth MJ/h                                                 | -29004.            | -13324.           | -14754.               |          |       |         |  |  |  |  |
| Vapor mole fraction                                       | 0.00000            | 0.00000           | 0.00000               |          |       |         |  |  |  |  |
| Total kmol/h                                              | 100.0000           | 49.0000           | 51.0000               |          |       |         |  |  |  |  |
| Total kg/h                                                | 5308.2502          | 2292.4485         | 3015.8015             |          |       |         |  |  |  |  |
| Total std L m3/h                                          | 6.6011             | 2.8760            | 3.7251                |          |       |         |  |  |  |  |
| Total std V m3/h                                          | 2241.36            | 1098.27           | 1143.10               |          |       |         |  |  |  |  |
| Flowrates in kg/h                                         |                    |                   |                       |          |       |         |  |  |  |  |
| Ethanol                                                   | 2303.4501          | 2142.2085         | 161.2415              |          |       |         |  |  |  |  |
| N-Propanol                                                | 3004.8001          | 150.2400          | 2854.5600             |          |       |         |  |  |  |  |
|                                                           |                    |                   |                       |          |       |         |  |  |  |  |
|                                                           |                    |                   |                       |          |       |         |  |  |  |  |
|                                                           |                    |                   |                       |          |       |         |  |  |  |  |
|                                                           |                    |                   |                       |          |       |         |  |  |  |  |
|                                                           |                    |                   |                       |          |       |         |  |  |  |  |
|                                                           |                    |                   |                       |          |       |         |  |  |  |  |
|                                                           |                    |                   |                       |          |       |         |  |  |  |  |
|                                                           |                    |                   |                       |          |       |         |  |  |  |  |
|                                                           |                    |                   |                       |          |       |         |  |  |  |  |
|                                                           |                    |                   |                       |          |       |         |  |  |  |  |
|                                                           |                    |                   |                       |          |       |         |  |  |  |  |
|                                                           |                    |                   |                       |          |       |         |  |  |  |  |
|                                                           |                    |                   |                       |          |       |         |  |  |  |  |
|                                                           |                    |                   |                       |          |       |         |  |  |  |  |
|                                                           |                    |                   |                       |          |       |         |  |  |  |  |
|                                                           |                    |                   |                       |          |       |         |  |  |  |  |
|                                                           |                    |                   |                       |          |       |         |  |  |  |  |
|                                                           |                    |                   |                       |          |       |         |  |  |  |  |
| ,<br>For Help, press F1                                   |                    |                   |                       |          |       | NUM     |  |  |  |  |
| Start 6 CHEMCAD 5.3.0 - [                                 | shortc 🕅 shortcut_ | column.doc - Mi   | shortcut_column6.do   | )C       | V 🖸 🚅 | 4:00 AM |  |  |  |  |

All the results associated with the shortcut column can be found by clicking on *Results* menu and selecting *Unit Op's* and then the shortcut Column. The results will then be available in a WordPad file.

| 👿 shortcut_column7.doc - WordPad                                                      |       | _ 8 ×   |
|---------------------------------------------------------------------------------------|-------|---------|
| File Edit View Insert Format Help                                                     |       |         |
|                                                                                       |       |         |
| Courier New ▼ 10 ▼ ■ ■ ■ ■ ■ ■ ■ ■ ■ ■                                                |       |         |
| X · · · · · · · · · · · · · · · · · · ·                                               |       |         |
|                                                                                       |       |         |
| CHEMCAD 5.3.0 Page 1                                                                  |       |         |
| Job Name: shortcut_column Date: 08/18/2003 Time: 04:00:45                             |       |         |
| Shortcut Distillaton Summary                                                          |       |         |
| Equip. No. 1                                                                          |       |         |
| Name                                                                                  |       |         |
| Mode 2                                                                                |       |         |
| Light key component 1.0000                                                            |       |         |
| Light key split 0.9300                                                                |       |         |
| Heavy Key component 2.0000                                                            |       |         |
| Refly ratio 1 5000                                                                    |       |         |
| Number of stages 24.0102                                                              |       |         |
| Min. No. of stages 8.5531                                                             |       |         |
| Feed stage 13.1607                                                                    |       |         |
| Condenser duty MJ/h -4764.4663                                                        |       |         |
| Reboiler duty MJ/h 5690.2783                                                          |       |         |
| Reflux ratio, minimum 1.4325                                                          |       |         |
| Calc. Reflux ratio 1.5000                                                             |       |         |
|                                                                                       |       |         |
|                                                                                       |       |         |
|                                                                                       |       |         |
|                                                                                       |       |         |
|                                                                                       |       |         |
|                                                                                       |       |         |
|                                                                                       |       |         |
|                                                                                       |       |         |
|                                                                                       |       |         |
|                                                                                       |       |         |
|                                                                                       |       |         |
|                                                                                       |       |         |
|                                                                                       |       |         |
| ,<br>For Help, press F1                                                               |       | NUM     |
| 😹 Start 📗 🌜 CHEMCAD 5.3.0 - [shortc 🔞 shortcut_column.doc - Mi 🗐 shortcut_column7.doc | 💓 💽 💷 | 4:00 AM |